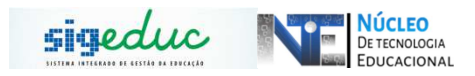

## TUTORIAL PARA PORTAL DA GESTÃO ESCOLAR – EMISSÃO DE DOCUMENTOS DE ESTUDANTES E ATUALIZAÇÃO DE FICHA INDIVIDUAL

## EMISSÃO DE DOCUMENTOS

<u>Passo 1</u>: Acessar o Menu, e seguir o caminho: *Estudantes* > *Documentos* > *Emitir Documentos*:

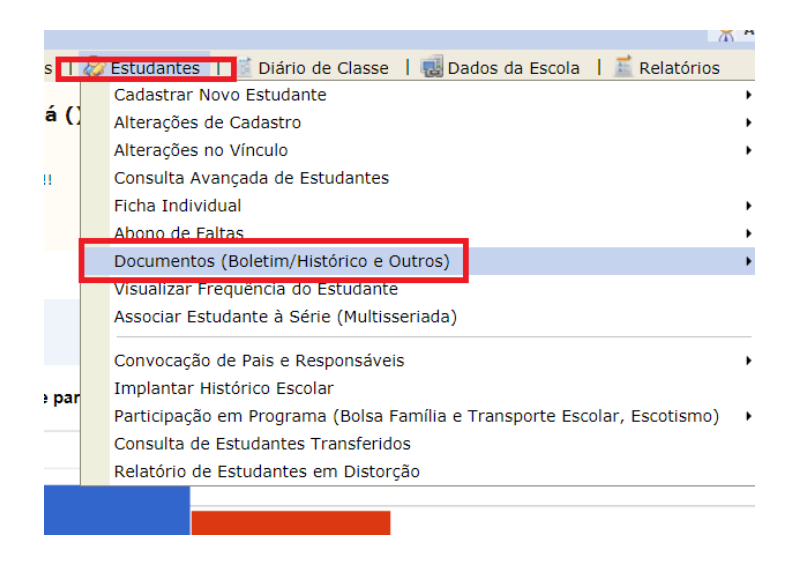

<u>Passo 2:</u> Os documentos que podem ser emitidos são: Declarações de matriculas, históricos escolares, boletins de estudantes, solicitações de documentos. Selecione o documento desejado clicando em cima da opção.

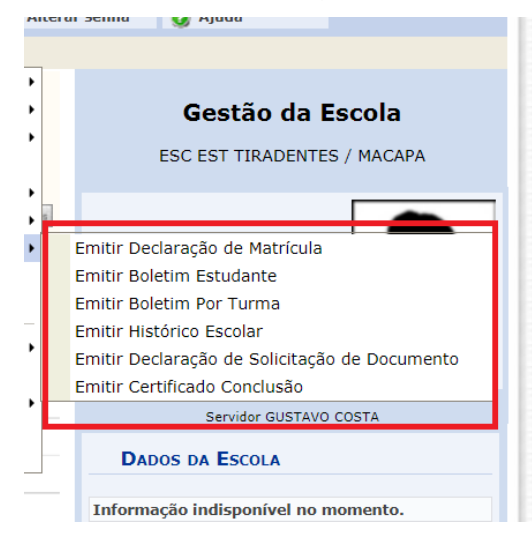

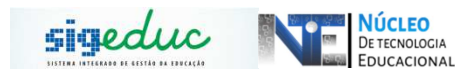

<u>Passo 3:</u> Após ter selecionado o documento desejado, digite o nome do estudante e clique em buscar, feito isso o sistema irá mostrar o estudante.

| Р | Portal da Gestão Escolar > Emissão de Boletim > Buscar Estudante                                                                       |              |                    |                               |  |  |  |  |  |  |  |  |
|---|----------------------------------------------------------------------------------------------------|--------------|--------------------|-------------------------------|--|--|--|--|--|--|--|--|
|   |                                                                                                    |              |                    |                               |  |  |  |  |  |  |  |  |
|   | Caro Usuário,                                                                                                    |              |                    |                               |  |  |  |  |  |  |  |  |
|   | Para prosseguir com a operação de Emissão de Boletim, utilize a busca de estudantes, escolhendo um ou mais critérios entre os listados |              |                    |                               |  |  |  |  |  |  |  |  |
|   | clique no botao "Buscar".                                                                                                    |              |                    |                               |  |  |  |  |  |  |  |  |
|   |                                                                                                    |              |                    | <b>•</b> /                    |  |  |  |  |  |  |  |  |
|   |                                                                                                    |              |                    | INFORME OS CRITÉRIOS DE BUSCA |  |  |  |  |  |  |  |  |
|   | 1                                                                                                    | $\checkmark$ | Ano Escolar:       | 2020 🗸                        |  |  |  |  |  |  |  |  |
|   | (                                                                                                    |              | Matrícula:         |                               |  |  |  |  |  |  |  |  |
|   | (                                                                                                    |              | CPF:               |                               |  |  |  |  |  |  |  |  |
|   | (                                                                                                    |              | Nome do Estudante: |                               |  |  |  |  |  |  |  |  |
|   | 1                                                                                                    | $\checkmark$ | Escola:            | ESC EST TIRADENTES            |  |  |  |  |  |  |  |  |
|   |                                                                                                    |              |                    | Buscar Cancelar               |  |  |  |  |  |  |  |  |
|   |                                                                                                    |              |                    | Portal da Gestão Escolar      |  |  |  |  |  |  |  |  |

<u>Passo 4</u>:Para emitir o documento, você pode escolher entre as opções de exportar ou imprimir ou realizar download.

|                                                                                                    | 1+ bimestre |       | 2º bimestre |       | 3º bimestre |       | 4* bimestre |         | MEDIA           |             |                       |               | rotal  |          |
|----------------------------------------------------------------------------------------------------|-------------|-------|-------------|-------|-------------|-------|-------------|---------|-----------------|-------------|-----------------------|---------------|--------|----------|
| DISCIPLINAS                                                                                                | Nota        | Falta | Nota        | Falta | Nota        | Falta | Nota        | Falta   | Nota<br>Anual   | Recuperação | Avaliação<br>Especial | Nota<br>Final | Faltas | Situação |
| LÍNGUA PORTUGUESA                                                                                          | -           | 3     | -           | 0     | -           | 0     | -           | 0       | 0,0             |             | 0,0                   | 0,0           | 0      | MAT      |
| ARTE                                                                                                    | -           | 3     | -           | 0     | -           | 0     | -           | 0       | 0,0             |             | 0,0                   | 0,0           | 0      | MAT      |
| LÍNGUA INGLESA                                                                                             | -           | 3     | -           | 0     | -           | 0     | -           | 0       | 0,0             |             | 0,0                   | 0,0           | 0      | MAT      |
| LÍNGUA ESTRANGEIRA II                                                                                      | -           | 3     | -           | 0     | -           | 0     | -           | 0       | 0,0             |             | 0,0                   | 0,0           | 0      | MAT      |
| EDUCACAO FISICA                                                                                            | -           | 3     | -           | 0     | -           | 0     | -           | 0       | 0,0             |             | 0,0                   | 0,0           | 0      | MAT      |
| MATEMÁTICA                                                                                                 | 6,4         | 3     | -           | 0     | -           | 0     | -           | 0       | 6,4             |             | 0,0                   | 6,4           | 0      | MAT      |
| FISICA                                                                                                    | -           | 3     | -           | 0     | -           | 0     | -           | 0       | 0,0             |             | 0,0                   | 0,0           | 0      | MAT      |
| QUIMICA                                                                                                    | -           | 3     | -           | 0     | -           | 0     | -           | 0       | 0,0             |             | 0,0                   | 0,0           | 0      | MAT      |
| BIOLOGIA                                                                                                   | -           | 3     | -           | 0     | -           | 0     | -           | 0       | 0,0             |             | 0,0                   | 0,0           | 0      | MAT      |
| HISTORIA                                                                                                   | -           | 3     | -           | 0     | -           | 0     | -           | 0       | 0,0             |             | 0,0                   | 0,0           | 0      | MAT      |
| GEOGRAFIA                                                                                                  | 16,0        | 3     | 25,0        | 0     | -           | 0     | -           | 0       | 41,0            |             | 0,0                   | 41,0          | 0      | MAT      |
| SOCIOLOGIA                                                                                                 | -           | 3     | -           | 0     | -           | 0     | -           | 0       |                 |             | 0,0                   | 0,0           | 0      | MAT      |
| FILOSOFIA                                                                                                  | -           | 3     | -           | 0     | -           | 0     | -           | 0       | 0,0             |             | 0,0                   | 0,0           | 0      | MAT      |
| PÓS-MÉDIO                                                                                                  | -           | 3     | -           | 0     | -           | 0     | -           | 0       | 0,0             |             | 0,0                   | 0,0           | 0      | MAT      |
| ESTUDO ORIENTADO                                                                                           | -           | 3     | -           | 0     | -           | 0     | -           | 0       | 0,0             |             | 0,0                   | 0,0           | 0      | MAT      |
| PRÁTICAS<br>EXPERIMENTAIS                                                                                  | -           | 3     | -           | 0     | -           | 0     | -           | 0       | 0,0             |             | 0,0                   | 0,0           | 0      | MAT      |
| ELETIVAS                                                                                                   | -           | 3     | -           | 0     | -           | 0     | -           | 0       | 0,0             |             | 0,0                   | 0,0           | 0      | MAT      |
|                                                                                                    |             |       |             |       |             |       | SITU        | JÇÂO NA | SÉRIE           |             |                       |               |        |          |
| Situção da Série Dias Letivos Carga Horária Aulas Dadas Faltas % Frequ<br>MATRICULADO 200 1800 1614 0 1007 |             |       |             |       |             |       |             |         | Frequên<br>100% | cia         |                       |               |        |          |
|                                                                                                    |             |       |             |       |             |       |             |         |                 |             |                       |               |        |          |
| A                                                                                                    |             |       |             |       |             |       |             |         |                 |             |                       |               |        |          |

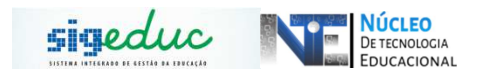

## **ATUALIZAÇÃO DE FICHA INDIVIDUAL**

<u>Passo 1:</u> Para alocar estudantes é preciso acessar o menu Estudantes > Ficha individual > Atualizar ficha individual de estudantes e clicar.

|        |                                                    | liendano Escolar |       | 000105                 |                         |            |  |  |
|--------|----------------------------------------------------|------------------|-------|------------------------|-------------------------|------------|--|--|
| do Ama | pà - SEED                                          | 2020             | 🤗 A   | lterar senha           | 🥝 Ajuda                 |            |  |  |
| I 🐉 E  | studantes 🛛 🧾 Diário de Classe 🚦 🤬 Dados da Es     | cola   🧮 Relató  | irios |                        |                         |            |  |  |
| C      | adastrar Novo Estudante                            |                  | •     |                        |                         |            |  |  |
| N A    | lterações de Cadastro                              |                  | •     |                        | Gestão da l             | Escola     |  |  |
| A      | lterações no Vínculo                               |                  | •     |                        |                         |            |  |  |
| ei C   | consulta Avançada de Estudantes                    |                  |       |                        | ESC EST TIRADENTE       | S / MACAPA |  |  |
| F      | icha Individual                                    |                  | •     | Atualizar              | Ficha Individual do Es  | studante   |  |  |
| A      | bono de Faitas                                     |                  | •     | Geneulta               | • Ficha Individual de E | otudante   |  |  |
| C      | ocumentos (Boletim/Histórico e Outros)             |                  | ,     |                        |                         |            |  |  |
| . v    | 'isualizar Frequência do Estudante                 |                  |       |                        |                         |            |  |  |
| A      | ssociar Estudante à Série (Multisseriada)          |                  |       |                        |                         |            |  |  |
| C      | convocação de Pais e Responsáveis                  |                  | ,     | 0                      |                         |            |  |  |
| I      | mplantar Histórico Escolar                         |                  |       |                        |                         |            |  |  |
| P      | articipação em Programa (Bolsa Família e Transport | mo) 🕨            |       |                        |                         |            |  |  |
| 0      | Consulta de Estudantes Transferidos                |                  |       | Servidor GUSTAVO COSTA |                         |            |  |  |

<u>Passo 2:</u> Digite o nome do estudante e clique em buscar, feito isso o sistema irá mostrar os dados do aluno, selecione clicando no botão verde:

| PORTAL DA GESTÃO ESCOLAR > EM | ISSÃO DE BOLETIM >    | BUSCAR ESTUDANTE                                                         |                        |
|-------------------------------|-----------------------|--------------------------------------------------------------------------|------------------------|
|                               |                       |                                                                          |                        |
| Caro Usuário,                 |                       |                                                                          |                        |
| Para prosseguir com a oper    | ação de Emissão de Bo | letim, utilize a busca de estudantes, escolhendo um ou mais critérios en | tre os listados abaixo |
| clique no botão "Buscar".     |                       |                                                                          |                        |
|                               |                       |                                                                          |                        |
|                               |                       | INFORME OS CRITÉRIOS DE BUSCA                                            |                        |
|                               | Ano Escolar:          | 2020 🗸                                                                   |                        |
|                               | Matrícula:            |                                                                          |                        |
|                               | CPF:                  |                                                                          |                        |
|                               | Nome do Estudante:    |                                                                          |                        |
|                               | Escola:               | ESC EST TIRADENTES                                                       |                        |
|                               |                       | Buscar Cancelar                                                          |                        |
|                               |                       | Portal da Gestão Escolar                                                 |                        |

<u>Passo 3:</u> Insira os dados que deseja alterar na ficha individual do aluno e finalize a operação clicando em Gravar:

| Disciplinas            | Nota | Falta | Nota | Faita | Nota | Falta | Nota   | Faita   | Anual | Recuperação | Nota<br>Final | Faitas<br>Calc. | -             | Total<br>de<br>Faitas | % Freq | Sit. Final    |
|------------------------|------|-------|------|-------|------|-------|--------|---------|-------|-------------|---------------|-----------------|---------------|-----------------------|--------|---------------|
| LÍNGUA PORTUGUESA      |      | 0     |      | 0     |      | 0     |        | 0       | 0,0   |             | 0,0           | 0               | ⇒             | 0                     | 100.0  | Retido (Nota) |
| ARTE                   |      | 3     |      | 0     |      | 0     |        | 0       | 0,0   |             |               | 3               | $\Rightarrow$ | 3                     | 95.7   | Retido (Nota) |
| LÍNGUA INGLESA         |      | 0     |      | 0     |      | 0     |        | 0       | 0,0   |             | 0,0           | 0               | -             | 0                     | 100.0  | Retido (Nota) |
| LÍNGUA ESTRANGEIRA II  |      | 0     |      | 0     |      | 0     |        | 0       | 0,0   |             | 0,0           | 0               | $\Rightarrow$ | 0                     | 100.0  | Retido (Nota) |
| EDUCACAO FISICA        |      | 0     |      | 0     |      | 0     |        | 0       | 0,0   |             | 0,0           | 0               | ⇒             | 0                     | 100.0  | Retido (Nota) |
| MATEMÁTICA             | 6.4  | 0     |      | 0     |      | 0     |        | 0       | 6,4   |             | 6,4           | 0               | ⇒             | 0                     | 100.0  | Retido (Nota) |
| FISICA                 |      | 0     |      | 0     |      | 0     |        | 0       | 0,0   |             | 0,0           | 0               |               | 0                     | 100.0  | Retido (Nota) |
| QUIMICA                |      | 0     |      | 0     |      | 0     |        | 0       | 0,0   |             | 0,0           | 0               | $\Rightarrow$ | 0                     | 100.0  | Retido (Nota) |
| BIOLOGIA               |      | 0     |      | 0     |      | 0     |        | 0       | 0,0   |             | 0,0           | 0               | ⇒             | 0                     | 100.0  | Retido (Nota) |
| HISTORIA               |      | 0     |      | 0     |      | 0     |        | 0       | 0,0   |             | 0,0           | 0               | $\Rightarrow$ | 0                     | 100.0  | Retido (Nota) |
| GEOGRAFIA              | 16.0 | 0     | 25.0 | 0     |      | 0     |        | 0       | 41,0  |             |               | 0               |               | 0                     | 100.0  | Recuperação   |
| SOCIOLOGIA             |      | 0     |      | 0     |      | 0     |        | 0       | 0,0   |             | 0,0           | 0               | ⇒             | 0                     | 100.0  | Retido (Nota) |
| FILOSOFIA              |      | 0     |      | 0     |      | 0     |        | 0       | 0,0   |             | 0,0           | 0               | $\Rightarrow$ | 0                     | 100.0  | Retido (Nota) |
| PÓS-MÉDIO              |      | 0     |      | 0     |      | 0     |        | 0       | 0,0   |             | 0,0           | 0               | ⇒             | 0                     | 100.0  | Retido (Nota) |
| ESTUDO ORIENTADO       |      | 0     |      | 0     |      | 0     |        | 0       | 0,0   |             | 0,0           | 0               |               | 0                     | 100.0  | Retido (Nota) |
| PRÁTICAS EXPERIMENTAIS |      | 0     |      | 0     |      | 0     |        | 0       | 0,0   |             | 0,0           | 0               | $\Rightarrow$ | 0                     | 100.0  | Retido (Nota) |
| ELETIVAS               |      | 0     |      | 0     |      | 0     |        | 0       | 0,0   |             | 0,0           | 0               | $\Rightarrow$ | 0                     | 100.0  | Retido (Nota) |
|                        |      |       |      |       |      | Gra   | var Ca | ancelar |       |             |               |                 |               |                       |        |               |